## LandXML1.2 に準じた 3 次元設計データ交換標準(案)に沿った作成手順

## ■ ソフトウェアとバージョン : TREND-POINT Ver.6

- ■OCF 検定認証番号 : 17118070197
- ◆点群から作成した三角網データを出力する場合

①点群を読み込み、リボンメニューの[三角網]-[不整三角網]-[作成]等で三角網を作成

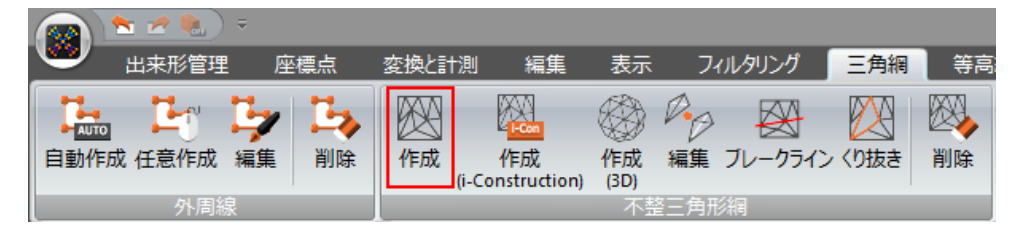

②リボンメニューより、[ファイル]-[LandXML]-[書込み]を実行

※「3次元設計データ交換標準(案) Ver1.2形式で書込み」チェック ON

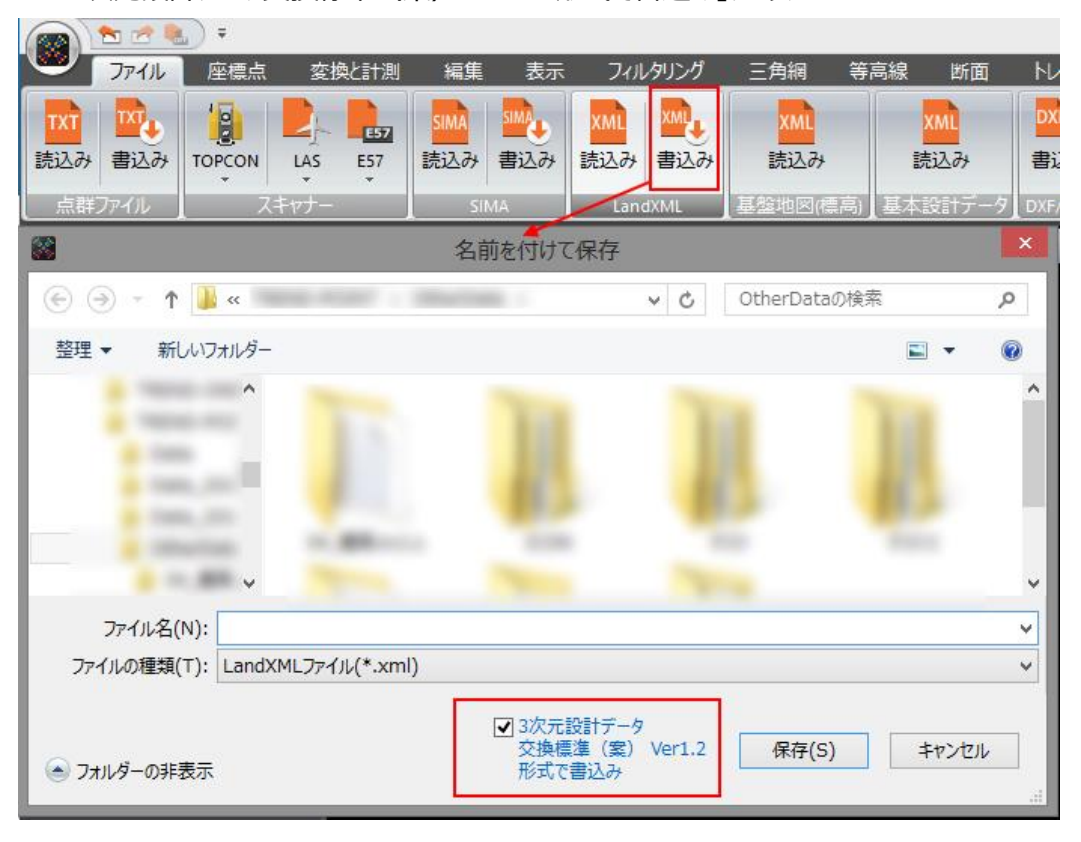

③作業終了

◆i-Constructionの出来形管理用に取り込んだ設計面を出力する場合 ①プロジェクトの新規作成で「出来形プロジェクト」を選択

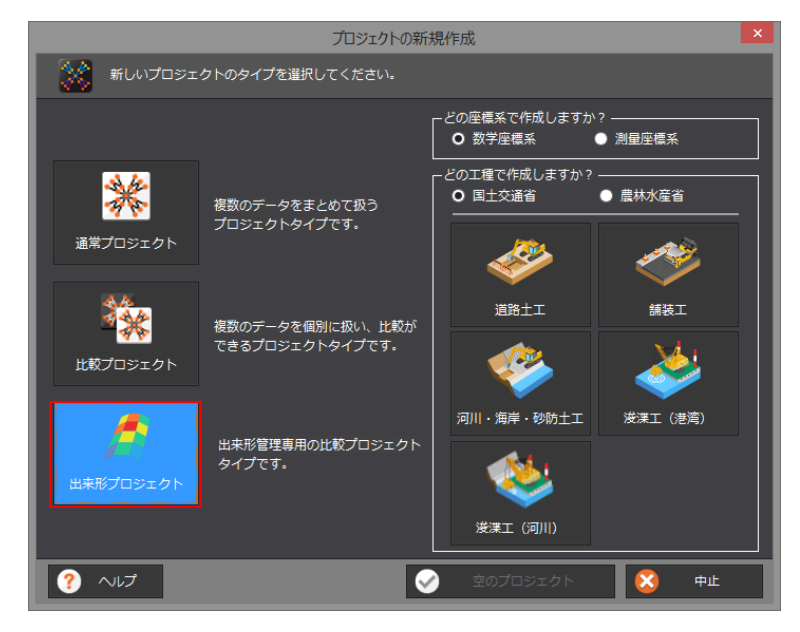

②リボンメニューより、[出来形管理]-[設計データ]-[読込み]で設計面を読み込み

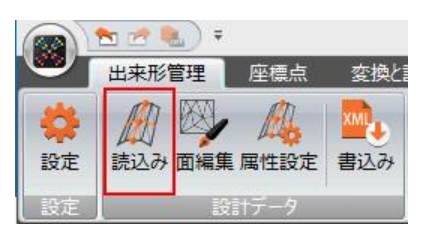

③-1リボンメニューより、[出来形管理]-[設計データ]-[書込み]を実行 ※「3 次元設計データ交換標準(案)Ver1.2 形式で書込み」チェック ON

| 8              | 出来形管理                                   | 座標点       | 変換と計測                                 | り 編集                                               | 表示              | フィルタリング    | 三角網    | 等高線  |    |
|----------------|-----------------------------------------|-----------|---------------------------------------|----------------------------------------------------|-----------------|------------|--------|------|----|
| 会議定            | (1) (1) (1) (1) (1) (1) (1) (1) (1) (1) | • A 属性設定  | 1111111111111111111111111111111111111 | <ul> <li>記み属性設)</li> </ul>                         | を フィルタ          | リング点の削除    | 密度確認   | 書込み  |    |
| 設定             | 1                                       | ミオデータ     |                                       |                                                    |                 | 現況データ      | 1 3225 |      | 12 |
|                |                                         |           | 2                                     | 名前を付けて任                                            | 禄存              |            |        |      | ×  |
| ٠              | ∋ - ↑ 🎩                                 | «         |                                       | -                                                  | ~ ¢             | OtherDatad | )検索    | Q    |    |
| 整理             | ▼ 新しいフォ                                 | オルダー      |                                       |                                                    |                 |            |        | • @  | 0  |
|                |                                         | ^         |                                       |                                                    |                 |            |        |      | ^  |
|                |                                         |           |                                       |                                                    |                 |            |        |      |    |
|                |                                         |           |                                       |                                                    |                 |            |        |      | ľ  |
|                |                                         |           | -                                     | 1.0                                                |                 | 100        |        |      |    |
|                | - (1.7.00)                              | *         |                                       |                                                    |                 |            |        |      | ~  |
| _              | ノアイル名(N):                               |           | (1) (¥1)                              |                                                    |                 |            |        |      | ~  |
| 77             | イルの種類(T):                               | LandXML77 | לוו√(*.xml)                           |                                                    |                 | •          |        |      |    |
| <del>ر</del> 🔊 | オルダーの非表示                                |           |                                       | <ul> <li>3次元設計デー<br/>交換標準(案<br/>形式で書込み)</li> </ul> | -夕<br>() Ver1.2 | 保存(S)      | ++     | っしてい |    |

③-2リボンメニューより、

[出来形管理]-[現況データ]-[読込み]で現況データを取り込み、 [出来形管理]-[出来形管理]-[出来形評価]を行った後、 [出来形管理]-[成果]-[書込み]を実行

|                | 📷 🛸 🖉 勉 ) - 新プロジェクト* - エ |                                       |       |                  |        |      |                  |     |                   | - TREND-POIN | IT                |     |                  |                              |                 |
|----------------|--------------------------|---------------------------------------|-------|------------------|--------|------|------------------|-----|-------------------|--------------|-------------------|-----|------------------|------------------------------|-----------------|
|                | 出来形管理 座標点                | 変換と計測                                 | 編集    | 表示フ              | ィルタリング | 三角網  | 等高線              | 断面  | /בלייא            | 土量計算         | トレース              | L.  |                  |                              |                 |
| <b>袋</b><br>設定 |                          | 1000 1000 1000 1000 1000 1000 1000 10 | の属性設定 | フィルタリン           | 「点の削除  | 密度確認 | <b>取り</b><br>書込み | うう  | <b>人</b><br>出来形評価 | いの感編集        | <b>()</b><br>評価控除 | る表示 | <b>人</b><br>情報表示 | <ul> <li>読込み 属性設定</li> </ul> | <b>し</b><br>書込み |
| 設定             | 設計データ                    |                                       |       | │ <b>▼</b><br>現汾 | データ    | v    | Ŧ                | 座標点 |                   | 出詞           | 転形管理              |     |                  | <br>欠測補間データ                  | 成果              |

| 成果書込み                      | <del>}</del>      | 8    | ¥   | §了           |  |  |  |  |  |  |
|----------------------------|-------------------|------|-----|--------------|--|--|--|--|--|--|
| 出力対象の出来形データを設定してください       |                   |      |     |              |  |  |  |  |  |  |
| 出力 工区                      | 出来形               |      |     |              |  |  |  |  |  |  |
| ○ 新規路線                     | 出来形1(設計面 - 九      | 頭竜_出 | 铼   |              |  |  |  |  |  |  |
|                            |                   |      |     |              |  |  |  |  |  |  |
|                            |                   |      |     |              |  |  |  |  |  |  |
|                            |                   |      |     |              |  |  |  |  |  |  |
|                            |                   |      |     |              |  |  |  |  |  |  |
|                            |                   |      |     |              |  |  |  |  |  |  |
| O 3次元設計データ交換標準(案) Ver1.2形式 |                   |      |     |              |  |  |  |  |  |  |
| ● LandXML1.2形式             | ● LandXML1.2形式    |      |     |              |  |  |  |  |  |  |
|                            |                   |      |     |              |  |  |  |  |  |  |
| 出来形管理図表ファイル形               | ंत्तरं O PDF 🔵 Fx | cel  | プレ  | - <i>ב</i> י |  |  |  |  |  |  |
| ■ ビューアーを出力する               | (全データ)            |      |     |              |  |  |  |  |  |  |
| ■ 図郭割図を出力する                |                   |      | 図郭割 | の設定          |  |  |  |  |  |  |
|                            |                   |      |     |              |  |  |  |  |  |  |
| ┃ 出力先                      |                   |      |     |              |  |  |  |  |  |  |
| C:¥FcApp¥TREND-POIN        | T¥OtherData¥テスト2  | 2    | \$  | 照            |  |  |  |  |  |  |
|                            |                   |      |     |              |  |  |  |  |  |  |
| 書込み                        |                   |      |     |              |  |  |  |  |  |  |

※「3 次元設計データ交換標準(案)Ver1.2 形式」チェック ON

④作業終了